Workaround: How to "import" the sort order from WordSurv 6 into WordSurv 7.

There are two parts to these instructions. The first part is getting the list of glosses with a list of numbers that increases with the order. This can be done two ways, so you can choose which option you want. The second part is using this list to create a new sort order.

Part 1—Glosses with Entry/Elicitation order numbers

Option A: If you only have the WordSurv 6 database, and no other copy of the gloss list)

- 1. Open the WordSurv file in Microsoft Access
- 2. Open the "Gloss" table
- 3. Copy the "GlossID" and "Gloss" columns and paste into Excel<sup>1</sup>.

Option B: If you have the list of glosses in order already in Excel

- 1. Insert a column to the left of your glosses
- Number the rows in the new column from 1 increasing to the end of your list. (This is easy to do
  in Excel. Simply type "1' in the first row, type "2" in the second row, then select these two cells,
  click on the lower right corner of the cells and drag it down the column)

Using either method at this point you should have a list like this in Excel:

|   | А | В    |
|---|---|------|
| 1 | 1 | hair |
| 2 | 2 | arm  |
| 3 | 3 | leg  |
| 4 | 4 | sing |
| 5 | 5 | talk |
| 6 | 6 | eat  |

Part 2—Using the numbers to sort in WordSurv 7

- 1. While still in Excel, add a new column between your numbers and the text
- 2. Enter the following formula into the second column: =Text(A1,"000").
- 3. Copy this cell and paste all the way down your new column. You list will look like this in Excel:

|   | А | В   | С    |
|---|---|-----|------|
| 1 | 1 | 001 | hair |
| 2 | 2 | 002 | arm  |
| 3 | З | 003 | leg  |
| 4 | 4 | 004 | sing |
| 5 | 5 | 005 | talk |
| 6 | 6 | 006 | eat  |

<sup>&</sup>lt;sup>1</sup> Note: You could also use another spreadsheet program instead of Excel, such as OpenOffice Calc.

4. Sort the selection alphabetically on your glosses (column C).

Your list will look like this in Excel:

|   | А | В   | С    |
|---|---|-----|------|
| 1 | 2 | 002 | arm  |
| 2 | 6 | 006 | eat  |
| 3 | 1 | 001 | hair |
| 4 | 3 | 003 | leg  |
| 5 | 4 | 004 | sing |
| 6 | 5 | 005 | talk |

- 5. Copy both columns of this list from Excel and paste them into WS7 in the POS and Field Tip columns.
- 6. Make sure that the glosses you have pasted in the Field Tip column match the glosses in the first column.
  - a. If there are missing/extra glosses that make the cells not to line up, cut and paste pieces of your newly pasted list until it matches correctly.

Your data will look like this in the Dictionary pane of WordSurv 7:

| English | French | POS | FieldTip |
|---------|--------|-----|----------|
| arm     |        | 002 | arm      |
| eat     |        | 006 | eat      |
| hair    |        | 001 | hair     |
| leg     |        | 003 | leg      |
| sing    |        | 004 | sing     |
| talk    |        | 005 | talk     |

- 7. Select "New Dictionary Sort" from the Dictionary Sort. A dialog box will appear asking for a name for the new sort. Enter "Elicitation Order" or "Creation Date Order"
- 8. **Warning:** Before doing this step, be sure you have done the previous step! Otherwise you will lose your alphabetical sort order.
  - a. Select the whole POS column by clicking on the POS header
  - b. Select "Make Current Sort Selection Alphabetic" from the "Dictionary" menu.

Your data will look like this in the Dictionary pane of WordSurv 7:

| English | French | POS | FieldTip |
|---------|--------|-----|----------|
| hair    |        | 001 | hair     |
| arm     |        | 002 | arm      |
| leg     |        | 003 | leg      |
| sing    |        | 004 | sing     |
| talk    |        | 005 | talk     |
| eat     |        | 006 | eat      |

April 2012